①バナーをタップ

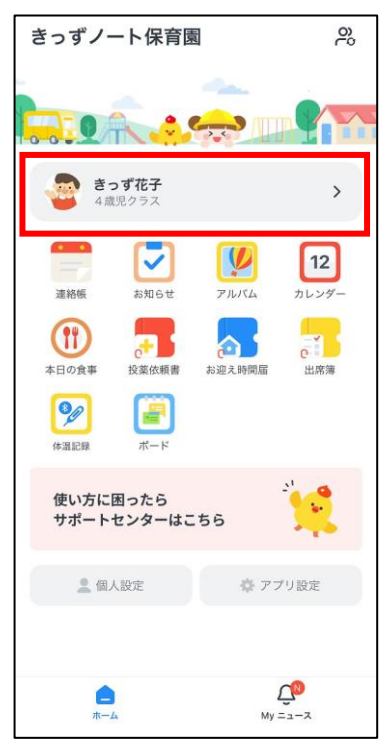

| <                     | kidsnotemama                           |        |
|-----------------------|----------------------------------------|--------|
| <b>拿</b> 個人           | 922 <b>+2</b> . इ                      | 汗さまの追加 |
| 2                     | * <b>っず花子</b><br>017/1/1 (4歳 9ヶ月)      |        |
|                       | り思い出BOX +保護                            | 育園の追加  |
| <b>きっずノ-</b><br>幼児クラス | -卜保育園                                  | >      |
| きっずノ-<br>4歳児クラス       | -卜保育園                                  | >      |
|                       | っず太郎<br>D18/1/1 (3歳9ヶ月)<br>D思い出BOX +保) | 育園の追加  |
| きっずノ-<br>幼児クラス        | -卜保育園                                  | >      |
| きっずノー                 | -ト保育園                                  | >      |

🗑 アプリ設定 🕗 紹介する ( ⑦ 問合せ

[→ ログアウト

3Eメールをタップ

お使いのユーザ名とパスワードで複数の機器(PC、他のスマ ートフォン)でもログインして使用することができます。

kidsnotemama

名前

きっずママ

Eメール

電話番号

ログアウト

パスワードのリセット

✓ 子育て情報を受け取ります

各種子育て情報をお知らせします >

## ④正しいメールアドレスを入力→完了

| <b>く</b> 個人設定 メールアドレスの変更 |     |    |     |                      |  |
|--------------------------|-----|----|-----|----------------------|--|
| ех-л<br>ЕХ-              | -JL |    | 直接入 | 力 🗸                  |  |
|                          |     | 完了 |     |                      |  |
|                          |     |    |     |                      |  |
|                          |     |    |     |                      |  |
|                          |     |    |     |                      |  |
| $\rightarrow$            | あ   | か  | さ   | $\overline{\langle}$ |  |
| 5                        | た   | な  | は   | 空白                   |  |
| ABC                      | ŧ   | Þ  | 6   |                      |  |
|                          |     |    |     |                      |  |

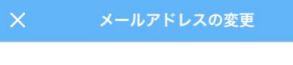

\* \* \* \* \* \* \* @ 認証番号を入力してください。

認証番号

認証番号の再送信

2

ABC

5

JKL

8

TUV

0

1

4

GHI

7

PQRS

完了

3

DEF

6

MNO

9

WXYZ

 $\otimes$ 

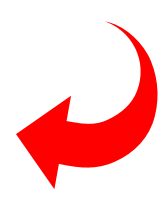

5先ほど入力したアドレス に届いた4桁の認証番号を 入力して完了です。

メールアドレス変更

S FAQ